## Sisukord

| Tasaarveldusennustus                                             | 3 |
|------------------------------------------------------------------|---|
| 1. Filtreeringud ja filtreeringu valikud                         | 3 |
| 1.1. Ostuarvete filtridja filtreeringu valikud                   | 3 |
| 1.2. Müügiarvete filtrid ja filtreeringu valikud                 | 4 |
| 1.3. Üldised filtrid ja filtreeringu valikud                     | 4 |
| 2. Tasaarveldusennustuse aruande kasutamine                      | 4 |
| 2.1. Arvuta valitud üldiste filtrite järgi koondaruanne          | 4 |
| 2.2. Vali aruandest hankija, kellele tasaarveldus teha           | 5 |
| 2.3. Tasaarvelduse loomine                                       | 6 |
| 2.3.1. Vali tasaarveldamisele minevad ostu- ja müügiarved        | 6 |
| 2.3.2. Tee tasaarveldus                                          | 7 |
| 2.3.3. Tasaarvelduse dokument                                    | 7 |
| 2.3.4. Tasaarveldusennustuse aruanne peale tasaarvelduse loomist | 8 |
| 2.4.Tasaarveldamine objektide ja/või projektide kaupa            | 8 |
| 3.Tasaarveldusennustuse käivitamine Ostureskontro aruandest      | 9 |

## Tasaarveldusennustus

Aruanne Tasaarveldusennustus asub Raamat  $\rightarrow$  Aruanded  $\rightarrow$  Tasaarveldusennustus.

**Tasaarveldusennustus** on mõeldud tasaarvelduste dokumentide tegemise lihtsustamiseks. Aruannet saab võtta ekraanile korraga ainult ühe hankijakoodi lõikes. Klienti aruande filtrites ei valita, vaid see peab olema seotud hankijaga hankijakaardi Klient välja kaudu. Aruandes näidatakse ainult kinnitatud dokumentide saldosid.

## 1. Filtreeringud ja filtreeringu valikud

Aruande filtrid on jaotatud kolme plokki:

- Ostuarvetega seotud filtrid
- Müügiarvetega seotud filtrid
- Aruande üldised filtrid

| Hankija          | Ostu projekt              | Võlakonto                                | (Ostuarve lis; 🗸 |                           |
|------------------|---------------------------|------------------------------------------|------------------|---------------------------|
| Kasutaja<br>Tüüp | (Kõik) V Staatus (Kõik) V | Ostuarve tähtaeg kuni                    | emaksud          | Ostuarvete filteeringud   |
|                  |                           |                                          | omunouu          |                           |
| Müüja            | Võlakonto                 | (Arve lisaväli 🗸                         |                  |                           |
| Müügi objekt     | Müügi projekt             | Arve tähtaeg kuni                        | Müügi ettemaksud | Müügiarvete filtreeringud |
| Aeg              | Sorteeritud Tähtaeg       | <ul> <li>✓ Tähtaeg</li> <li>✓</li> </ul> | Saldo 🗸 🗸        | Valuuta ARUANNE           |
|                  |                           |                                          |                  | Üldised filtreeringud     |

## 1.1. Ostuarvete filtridja filtreeringu valikud

Ostuarvete filtrite plokis on võimalik määrata järgmiseid kitsendusi:

- Hankija valitakse tavalise otsingu kaudu. Hankija valimine on kohustuslik.
- Ostu projekt ostuarve päise projekt. Valitakse tavalise otsingu kaudu.
- **Ostu objekt** ostuarve päise objekt. Valitakse tavalise otsingu kaudu. Hierarhiliste objektide puhul kontrollitakse filtrisse sisestatud objekti(de) sisalduvust ostuarve päise objekti lahtris.
- Võlakonto ostuarve päise võlakonto. Valitakse tavalise otsingu kaudu.
- **Ostuarve** lisaväli valikus on ostuarvete lisaväljade rippmenüü ning filtri lahtrisse saab sisestada lisavälja väärtuse.
- Kasutaja ostuarve päises Kasutaja.
- Ostuarve tähtaeg kuni saab määrata kuupäeva, millise tasumistähtajani (kaasa arvatud) saldoga ostuarveid aruandes näidatakse.
- Tüüp ostuarve tüüp.
- Staatus ostuarve staatus.
- Reklamatsioon kas näidatakse või ei näidata reklamatsioonide lahtreid.
- Ostu ettemaksud kas näidatakse või ei näidata hankija ettemaksude saldot.

## **1.2. Müügiarvete filtrid ja filtreeringu valikud**

Müügiarvete filtrite plokis on võimalik määrata järgmiseid kitsendusi:

- Müüja arve päise väli Müügiagent.
- Nõudekonto Arve päise nõudekonto.
- Arve lisaväli valikus on arvete lisaväljade rippmenüü ning filtri lahtrisse saab sisestada lisavälja väärtuse.
- **Arve objekt** arve päise objekt. Valitakse tavalise otsingu kaudu. Hierarhiliste objektide puhul kontrollitakse filtrisse sisestatud objekti(de) sisalduvust arve päise objekti lahtris.
- Arve projekt arve päise projekt. Valitakse tavalise otsingu kaudu.
- Arve tähtaeg kuni saab määrata kuupäeva, millise tasumistähtajani (kaasa arvatud) saldoga arveid aruandes näidatakse.
- Müügi ettemaksud kas näidatakse või ei näidata kliendi ettemaksude saldot.

### 1.3. Üldised filtrid ja filtreeringu valikud

Aruande üldiste filtrite plokis on võimalik määrata järgmiseid kitsendusi:

- Aeg kuupäev, mis seisuga näidatakse aruandesse dokumentide saldosid. Ostuarve puhul kontrollitakse "Arve aeg" välja järgi sobivust, müügiarvete puhul kontrollitakse "Kuupäev" välja järgi sobivust.
- Sorteeritud saab määrata kaks andmevälja, mille järgi aruande andmed on sorteeritud. Valikutes on: Tähtaeg, Aeg, Ostuarve, Müügiarve, Hankija arve, Saldo ostuarve, Saldo müügiarve.
- Saldo saab valida aruande
  - Tühi valik kõikide hankijate järgi kes on nimekirjas (ka nullsaldoga)
  - Klient või Hankija näitab ühepoolse saldoga nimekirja
  - Klient ja Hankija näitab nii kliendi kui hankija saldoga nimekirja, ehk nimekirja mille järgi saab tasaarveldust teostada.
- **Valuuta** saab valida valuuta, mille järgi tuuakse aruandesse ainult selles valuutas olevad dokumendid.

## 2. Tasaarveldusennustuse aruande kasutamine

### 2.1. Arvuta valitud üldiste filtrite järgi koondaruanne

Tasaarvelduse ennustustuse aruanne näitab kõiki hankijaid, kellel on hankija kaardi küljes kliendi kood.

5/9

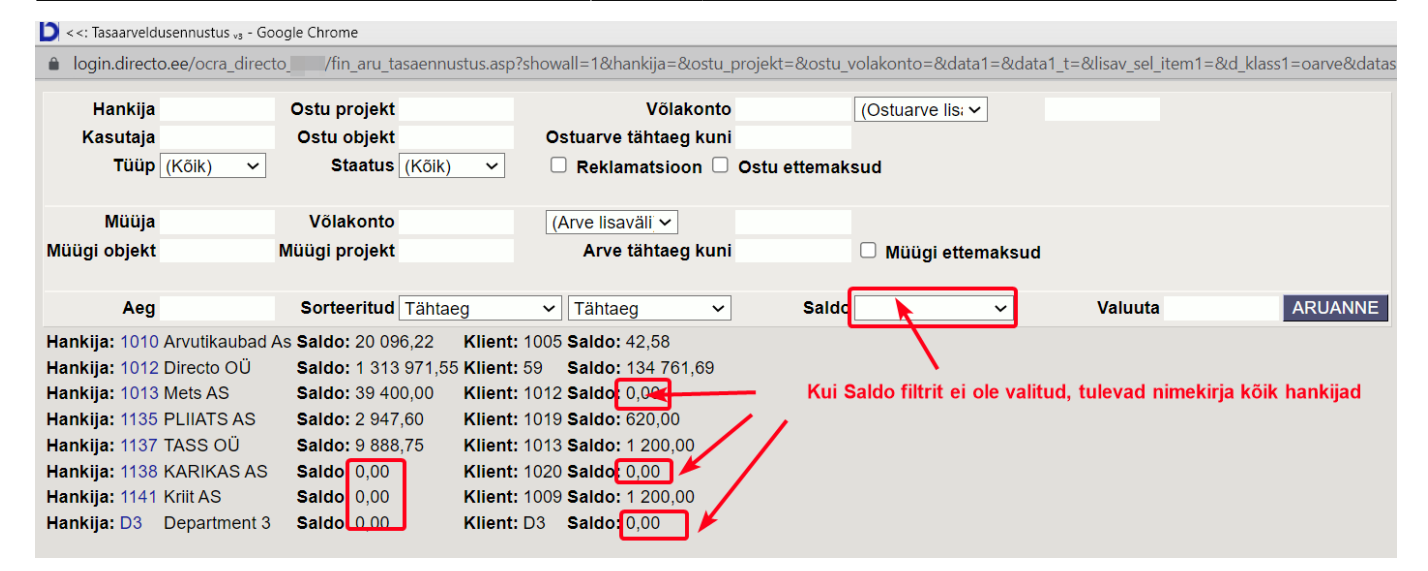

Kui tasaarveldavate hankijate nimekiri on väga pikk, siis tasaarveldamise teostamiseks on parem välja filteerida ainult hankijad kellele saab tasaarveldust teostada. Selleks vali filter Saldo - Kliendid ja Hankijad.

| 🗅 <<: Tasaarveldus | sennustus <sub>va</sub> - Google Chrome |                                    |                   |                      |                                |                 |
|--------------------|-----------------------------------------|------------------------------------|-------------------|----------------------|--------------------------------|-----------------|
| login.directo      | .ee/ocra_directo/fin_aru_tasa@          | ennustus.asp?showall=1&hankija=&os | tu_projekt=&ostu_ | volakonto=&data1=&d  | ata1_t=&lisav_sel_item1=&d_kla | ss1=oarve&datas |
| Hankija            | Ostu projekt                            | Võlako                             | ito               | (Ostuarve lis; ✓     |                                |                 |
| Kasutaja           | Ostu objekt                             | Ostuarve tähtaeg k                 | ini               |                      |                                |                 |
| Tüüp               | (Kõik) 🗸 Staatus (K                     | õik) 🗸 🗌 Reklamatsioon             | 🗆 Ostu ettemal    | ksud                 |                                |                 |
|                    |                                         |                                    |                   |                      |                                |                 |
| Müüja              | Võlakonto                               | (Arve lisaväli 🗸                   |                   |                      |                                |                 |
| Müügi objekt       | Müügi projekt                           | Arve tähtaeg k                     | ini               | 🗆 Müügi ettemaksı    | br                             |                 |
|                    |                                         |                                    |                   |                      |                                |                 |
| Aeg                | Sorteeritud Tä                          | ihtaeg 🗸 Tähtaeg                   | ∽ Saldo           | Klient ja Hankija 🗸  | Valuuta                        | ARUANNE         |
| Hankija: 1010      | Arvutikaubad As <b>Saldo:</b> 20 282,4  | 5 Klient: 1005 Saldo: 228,81       |                   |                      |                                |                 |
| Hankija: 1012      | Directo OÜ Saldo: 1 313 97              | 1,55 Klient: 59 Saldo: 134 761,6   | )                 | Näitab nimekirja, ku | ıs nii hankijal kui kliendil   |                 |
| Hankija: 1135      | PLIIATS AS Saldo: 2 947,60              | Klient: 1019 Saldo: 620,00         |                   | on saldo ja sa       | aab tasaarveldada.             |                 |
| mankija: 1137      | TASS 00 Saido: 9 888,75                 | Kilent: 1013 Saldo: 1 200,00       |                   |                      |                                |                 |

### 2.2. Vali aruandest hankija, kellele tasaarveldus teha

| login.directo.ee/oc   | ra_directo/fin_aru_tasaennustus.a | sp?showall=1&hankija=&ostu_proje | kt=&ostu_volakonto=&data1=&data1_ | t=&lisav_sel_item1=8 | kd_klass1=oarve&data |
|-----------------------|-----------------------------------|----------------------------------|-----------------------------------|----------------------|----------------------|
| Hankija               | Ostu projekt                      | Võlakonto                        | (Ostuarve lis; 🗸                  |                      |                      |
| Kasutaja              | Ostu objekt                       | Ostuarve tähtaeg kuni            |                                   |                      |                      |
| Tüüp (Kõik)           | ✓ Staatus (Kõik) ✓                | Reklamatsioon 🛛 Ost              | u ettemaksud                      |                      |                      |
| Müüja                 | Võlakonto                         | (Arve lisaväli                   |                                   |                      |                      |
| Nüügi objekt          | Müügi projekt                     | Arve tähtaeg kuni                | Müügi ettemaksud                  |                      |                      |
| Aeg                   | Sorteeritud Tähtaeg               | ✓ Tähtaeg ✓                      | Saldo Klient ja Hankija 🗸         | Valuuta              | ARUANNE              |
| Hankija 1010 Arvutik  | aubad As Saldo: 20 282,45 Klie    | nt: 1005 Saldo: 228,81           |                                   |                      |                      |
| Hankija: 1012 Directo | o OÜ Saldo: 1 313 971,55 Klie     | nt: 59 Saldo: 134 761,69         |                                   |                      |                      |
| Hankija: 1135 PLIIA   | SAS Saldo: 2 947,60 Klie          | nt: 1019 Saldo: 620,00           |                                   |                      |                      |
| Jankija: 1137 TASS    | OU Saldo: 9 888,75 Klie           | nt: 1013 Saldo: 1 200,00         |                                   |                      |                      |

## 2.3. Tasaarvelduse loomine

Peale soovitud filtrite sisestamist ja nupu ARUANNE vajutamist kuvatakse ekraanile tabel, kus on eraldi ridadena välja toodud kõik filtrite tingimustele vastavad

- ostuarved
- ostu ettemaksud (kui filtrites vastav linnuke pandud on)
- müügiarved
- müügi ettemaksud (kui filtrites vastav linnuke pandud on).

Eraldi on näidatud dokumentide tasuda summad ja nende saldod. Tulpades TA ostuarve ja TA müügiarve on lahtrid vaikimisi täidetud vastavate dokumentide saldode summadega. Iga rea lõpus on linnukese sisestamise kast, mille kaudu saab valida vastava rea dokumendi tasaarveldusele minevaks/mitteminevaks. Kõige ülemistest linnukeste kastidest saab korraga panna peale ja võtta ära linnukesed kõigilt ridadelt. Aruande ridade kohal on informatiivne rida Hankija koodi, nime, ostuarvete saldo ning kliendi koodi ja müügiarvete saldo kohta.

| Har<br>Kasu<br>T | nkija 101<br>Itaja<br>Tüüp (Kõ | 0<br>Sik) 🗸 | Ostu projekt<br>Ostu objekt<br>Staatus | (Kõik) 🗸        | Võlakonto<br>Ostuarve tähtaeg kuni<br>' Reklamatsioon 2 Ot | (Ostuarve i               | isavā 🗸        |                        |              |        |         |
|------------------|--------------------------------|-------------|----------------------------------------|-----------------|------------------------------------------------------------|---------------------------|----------------|------------------------|--------------|--------|---------|
| М                | üüja                           |             | Võlakonto                              |                 | (Arve lisaväli) 🗸                                          |                           |                |                        |              |        |         |
| Muugi ob         | ijekt                          |             | Muugi projekt                          |                 | Arve tahtaeg kuni                                          | Müügi 🖬                   | ettemaksud     |                        |              |        |         |
|                  | Aeg                            | _           | Sorteeritud                            | Tähtaeg         | ✓ Tähtaeg ✓                                                | Valuuta                   | Те             | e tasaarveldus ARUANNE |              |        |         |
| Hankija: 101     | 10 Arvutil                     | kaubad As S | Saldo: 20 282.45 K                     | lient: 1005 Sal | ldo: 228.81                                                |                           |                | _                      | _            |        |         |
| Tähtaeg          | Ostuarv                        | e Müügiarve | e Aeg                                  | Hankija arv     | ve Tasuda ostuarve Tasuda mü                               | ügiarve Saldo ostuarve Sa | aldo müügiarve | TA ostuarve            | TA müügiarve | Objekt | Projekt |
| 23.07.2021       | 100055                         |             | 20.07.2021                             | 123             | 1 200.00                                                   | 1 200.00                  |                | 1200 EUR               |              | LADU   |         |
| 08.01.2022       | 100149                         |             | 20.12.2021                             | TASATEST        | 1 084.97                                                   | 1 084.97                  |                | 1084.97 USD            |              | LADU   |         |
| 18.01.2022       | 100129                         |             | 30.12.2021 16:20                       | 0:347774        | 12 000.00                                                  | 12 000.00                 |                | 12000 EUR              |              |        | K202    |
| 25.02.2022       | 100188                         |             | 18.02.2022                             | 123             | 1 800.00                                                   | 1 800.00                  |                | 1800 EUR               |              |        |         |
| 25.02.2022       | 100189                         |             | 18.02.2022 10:18                       | 3:19 2323       | 1 440.00                                                   | 1 440.00                  |                | 1440 EUR 🗌             |              | LADU   |         |
| 25.02.2022       | 100190                         |             | 18.02.2022 10:47                       | 7:43 eee        | 1 440.00                                                   | 1 440.00                  |                | 1440 EUR 🗌             |              |        | K202    |
| 25.02.2022       | 100191                         |             | 18.02.2022 11:00                       | 36 21212        | 1 440.00                                                   | 1 440.00                  |                | 1440 EUR 🗌             |              | тоотми | NE      |
|                  |                                | ETTEMAK     | S                                      |                 |                                                            | 0.00                      | -105.93        |                        | -105.93 EUR  |        |         |
| 06.08.2021       |                                | 100046      | 23.07.2021 11:42                       | 2:00            |                                                            | 94.16                     | 94.16          |                        | 94.16 EUR    | LADU   |         |
| 06.08.2021       |                                | 100059      | 23.07.2021                             |                 |                                                            | 198.00                    | 198.00         |                        | 198 EUR      | LADU   |         |
| 30.09.2021       |                                | 100134      | 16.09.2021                             |                 |                                                            | 42.58                     | 42.58          |                        | 42.58 EUR    | LADU   | K201    |

## 2.3.1. Vali tasaarveldamisele minevad ostu- ja müügiarved

Aruandes tuleb linnukestega ära märkida need ostu- ja müügiarved, mida soovitakse tasaarvelduse dokumendile kanda. TA ostuarve ja TA müügiarve väljadel saab summasid vajadusel üle kirjutada selleks, et Ost/müük saldo (valitud ostu- ja müügiarvete summade vahe) saaks võrdseks nulliga. Aruande päise parempoolses ääres arvutatakse ridadel valitud summade alusel dünaamiliselt kokku valitud ostuarvete ja müügiarvete saldode summad ja nende vahe. Lõppeesmärgiks peaks olema olukord, kus päises Ost/müük saldo lahtris on vahe null. Aruanne toetab ka erinevates valuutades dokumentide näitamist/valimist. Sel juhul näitab aruande päise dünaamiline arvutaja kokku summasid igas valuutas, milles dokumente on valitud, eraldi veergudes. 7/9

| На          | nkija 101  | 0          | Ostu projekt        |                  | Võla               | ikonto    | (               | Ostuarve lisavä 🗸 |                   |            |              |     |         |         |
|-------------|------------|------------|---------------------|------------------|--------------------|-----------|-----------------|-------------------|-------------------|------------|--------------|-----|---------|---------|
| Kas         | utaja      |            | Ostu objekt         |                  | Ostuarve tähtae    | g kuni    |                 |                   |                   |            |              |     |         |         |
| 1           | Tüüp (Kâ   | óik) 🗸 🗸   | Staatus             | (Kõik) 🗸         | Reklamatsion       | on 🗹 Ost  | tu ettemaksud   |                   |                   |            |              |     |         |         |
|             |            |            |                     |                  |                    | _         |                 |                   |                   |            |              |     |         |         |
| N           | lüüja      |            | Völakonto           |                  | (Arve lisaväli)    | ~         |                 |                   |                   |            |              |     |         |         |
| Müügi ol    | bjekt      |            | Müügi projekt       |                  | Arve tähtae        | g kuni    |                 | Müügi ettemaks    | sud               |            |              |     |         |         |
|             | A          |            | Contractitud        | Tablaco          | Tablaca            |           | Volunta         |                   | Teo taoaan        |            |              |     |         |         |
|             | Aeg        |            | Sorteentuu          | ranaey           | ✓ Tantaey          | •         | valuuta         |                   | Tee tasaali       | AROANNE    |              |     |         |         |
| Hankija: 10 | nu Arvutil | kaubad As  | Saido: 20 282.45 Kl | ient: 1005 Saldo | 0: 226.61          |           |                 |                   |                   |            |              |     |         |         |
| lahtaeg     | Ostuarv    | e Muugiarv | e Aeg               | Hankija arve     | lasuda ostuarve Ta | isuda müü | igiarve Saldo o | stuarve Saldo müü | igiarve l'A ostua | rve 🗹      | TA muugiarve |     | Objekt  | Projekt |
| 23.07.2021  | 100055     |            | 20.07.2021          | 123              | 1 200.00           |           | 1               | 200.00            |                   | 186.23 EUR |              |     | LADU    |         |
| 08.01.2022  | 100149     |            | 20.12.2021          | TASATEST         | 1 084.97           |           | 1               | 084.97            | <b>1</b>          | 084.97 USD |              |     | LADU    |         |
| 18.01.2022  | 100129     |            | 30.12.2021 16:20:   | :347774          | 12 000.00          |           | 12              | 000.00            |                   | 12000 EUR  |              |     |         | K202    |
| 25.02.2022  | 100188     |            | 18.02.2022          | 123              | 1 800.00           |           | 1               | 800.00            |                   | 1800 EUR 🗌 |              |     |         |         |
| 25.02.2022  | 100189     |            | 18.02.2022 10:18:   | :19 2323         | 1 440.00           |           | 1               | 440.00            |                   | 1440 EUR 🗌 |              |     | LADU    |         |
| 25.02.2022  | 100190     |            | 18.02.2022 10:47:   | :43 eee          | 1 440.00           |           | 1               | 440.00            |                   | 1440 EUR 🗌 |              |     |         | K202    |
| 25.02.2022  | 100191     |            | 18.02.2022 11:00:   | 36 21212         | 1 440.00           |           | 1               | 440.00            |                   | 1440 EUR 🗌 |              | _   | TOOTMIN | NE      |
|             |            | ETTEMA     | (S                  |                  |                    |           | 0.00            | -                 | 105.93            |            | -105.93 EU   | R 🗹 |         |         |
| 06.08.2021  |            | 100046     | 23.07.2021 11:42:   | :00              |                    |           | 94.16           |                   | 94.16             |            | 94.16 EU     | R 🗹 | LADU    |         |
| 06.08.2021  |            | 100059     | 23.07.2021          |                  |                    |           | 198.00          |                   | 198.00            |            | 198 EU       | R 🗹 | LADU    |         |
| 30.09.2021  |            | 100134     | 16.09.2021          |                  |                    |           | 42.58           |                   | 42.58             |            | 42.58 EU     | R   | LADU    | K201    |
|             |            |            |                     |                  |                    |           |                 | Se                | elle rea          | summa      |              |     |         |         |
|             |            |            |                     |                  |                    |           |                 |                   | n eleos           | statud     |              |     |         |         |
|             |            |            |                     |                  |                    |           |                 |                   | 11 31308          |            |              |     |         |         |
|             |            |            |                     |                  |                    |           |                 | osa               | llise sal         | dona, et   |              |     |         |         |
|             |            |            |                     |                  |                    |           |                 | 0                 | st/Müül           | ( saldo    |              |     |         |         |
|             |            |            |                     |                  |                    |           |                 | nä                | ises ole          | ks null    |              |     |         |         |
|             |            |            |                     |                  |                    |           |                 | pu                |                   | no nun     |              |     |         |         |

#### 2.3.2. Tee tasaarveldus

Kui aruandes on valitud kõik soovitud read ja summad (soovitavalt nii, et päises oleks Ost/Müük saldo summa null), siis tuleb vajutada nuppu **Tee tasaarveldus**.

| Ha          | nkija 1010  |           | Ostu projekt      |                  | Võlakonto                  |                | (Ostuarve lisavä 🗸 |                     |                      |     |                  |   |        |         |
|-------------|-------------|-----------|-------------------|------------------|----------------------------|----------------|--------------------|---------------------|----------------------|-----|------------------|---|--------|---------|
|             | Tüüp (Kõil  | () 🗸      | Staatus           | (Kõik) 🗸         | Reklamatsioon              | Ostu ettemaksu | ıd                 |                     |                      |     |                  |   |        |         |
| N           | lüüja       |           | Võlakonto         |                  | (Arve lisaväli) 🗸          |                | _                  |                     |                      |     |                  |   |        |         |
| Müügi o     | bjekt       |           | Müügi projekt     |                  | Arve tähtaeg kuni          |                | Müügi ettemaks     | ud                  |                      |     |                  |   |        |         |
|             | Aeg         |           | Sorteeritud       | Tähtaeg          | ✓ Tähtaeg ✓                | Valuuta        |                    | Те                  | e tasaarveldus ARUAI | NNE |                  |   |        |         |
| Hankija: 10 | 10 Arvutika | ubad As S | aldo: 20 282.45 K | lient: 1005 Sald | lo: 228.81                 |                |                    |                     |                      |     |                  |   |        |         |
| Tähtaeg     | Ostuarve    | Müügiarve | Aeg               | Hankija arve     | e Tasuda ostuarve Tasuda m | üügiarve Saldo | ostuarve Saldo müü | giarve <sup>-</sup> | TA ostuarve 🛛 🗹      | 1   | TA müügiarve 🛛 🛛 | 0 | Objekt | Projekt |
| 23.07.2021  | 100055      |           | 20.07.2021        | 123              | 1 200.00                   |                | 1 200.00           |                     | 186.23 EUR 🜌         |     |                  | L | .ADU   |         |
| 08.01.2022  | 100149      |           | 20.12.2021        | TASATEST         | 1 084.97                   |                | 1 084.97           |                     | 1084.97 USD          |     |                  | L | .ADU   |         |
| 18.01.2022  | 100129      |           | 30.12.2021 16:20  | 0:34 7774        | 12 000.00                  |                | 12 000.00          |                     | 12000 EUR            |     |                  |   |        | K202    |
| 25.02.2022  | 100188      |           | 18.02.2022        | 123              | 1 800.00                   |                | 1 800.00           |                     | 1800 EUR             |     |                  |   |        |         |
| 25.02.2022  | 100189      |           | 18.02.2022 10:18  | 8:19 2323        | 1 440.00                   |                | 1 440.00           |                     | 1440 EUR 🗌           |     |                  | L | .ADU   |         |
| 25.02.2022  | 100190      |           | 18.02.2022 10:47  | 7:43 eee         | 1 440.00                   |                | 1 440.00           |                     | 1440 EUR             |     |                  |   |        | K202    |
| 25.02.2022  | 100191      |           | 18.02.2022 11:00  | 0:36 21212       | 1 440.00                   |                | 1 440.00           |                     | 1440 EUR             |     |                  | т | OOTMIN | E       |
|             |             | ETTEMAK   | s                 |                  |                            | 0.00           | -                  | 105.93              |                      |     | -105.93 EUR 🔽    |   |        |         |
| 06.08.2021  |             | 100046    | 23.07.2021 11:42  | 2:00             |                            | 94.16          |                    | 94.16               |                      |     | 94.16 EUR 🗸      | L | .ADU   |         |
| 06.08.2021  |             | 100059    | 23.07.2021        |                  |                            | 198.00         |                    | 198.00              |                      |     | 198 EUR 🗸        | L | ADU    |         |
| 30.09.2021  |             | 100134    | 16.09.2021        |                  |                            | 42.58          |                    | 42.58               |                      |     | 42.58 EUR        | L | ADU.   | K201    |

#### 2.3.3. Tasaarvelduse dokument

Avaneb tasaarvelduse dokument. Kontrolli andmed ja kinnita.

| Sule Uus Jäta   | a Koopia      | Kustuta     | Kinnita Salvesta | Trüki Meil           | Û      | F << >  | > Ole  | <b>c</b> Vaata |         | 2       |
|-----------------|---------------|-------------|------------------|----------------------|--------|---------|--------|----------------|---------|---------|
| Number 100012   | A             | eg 15.06.20 | 022 10:1         | Ostuarvete s         | umma   | 186.23  |        |                |         |         |
| Kasutaja        | Komment       | aar         |                  | Müügiarvete s        | umma   | 186.2   | 3      |                |         |         |
|                 |               |             |                  |                      | Vahe   | 0.0     | 0      |                |         |         |
| Klient 1005     | Hank          | cija 1010   |                  | Nimi Arvutikaubad As |        |         |        |                |         |         |
| Viimati muutis: | 15.06.2022 10 | 18:04       |                  |                      |        |         |        |                |         |         |
|                 |               |             |                  |                      |        |         |        |                |         |         |
| NR Ostuarve     | Hankija arve  | Müügiarve   | e Summa ost      | Summa müük           | Valuut | a Kurss | Objekt |                | Projekt | Baas    |
| 1 100055        | 123           |             | 186.2            | 3                    | EUR    |         | 1 LADU |                |         | 186.23  |
| 2               |               |             |                  | -105.93              | EUR    |         | 1      |                |         | -105.93 |
| 3               |               | 100046      |                  | 94.16                | EUR    |         | 1 LADU |                |         | 94.16   |
|                 |               | 100010      |                  |                      |        |         |        |                |         |         |
| 4               |               | 100059      |                  | 198                  | EUR    |         | 1 LADU |                |         | 198.00  |
| 4 5             |               | 100059      |                  | 198                  | EUR    |         | 1 LADU |                |         | 198.00  |
| 4<br>5<br>6     |               | 100059      |                  | 198                  | EUR    |         | 1 LADU |                |         | 198.00  |

#### **2.3.4. Tasaarveldusennustuse aruanne peale tasaarvelduse loomist**

Peale loodud tasaarvelduse dokumendi kinnitamist näitab aruanne Tasaarveldusennustus ainult nende ostu- ja müügiarvete saldosid, mida ei tasaarveldatud või mis tasaarveldati osaliselt.

| Ha         | ankija 1010 |            | Ostu projekt       |               | Võlakonto                     | (0                 | )stuarve lisavä 🗸  |                       |     |             |          |         |
|------------|-------------|------------|--------------------|---------------|-------------------------------|--------------------|--------------------|-----------------------|-----|-------------|----------|---------|
| Kas        | sutaja      |            | Ostu objekt        |               | Ostuarve tähtaeg kuni         |                    |                    |                       |     |             |          |         |
|            | Tüüp (Kõi   | k) 🗸       | Staatus            | (Kõik)        | 💌 🗌 Reklamatsioon 🖾 0         | Ostu ettemaksud    |                    |                       |     |             |          |         |
|            |             |            |                    |               |                               |                    |                    |                       |     |             |          |         |
|            | Müüja       |            | Võlakonto          |               | (Arve lisaväli) 🗸             |                    |                    |                       |     |             |          |         |
| Müügi o    | bjekt       |            | Müügi projekt      |               | Arve tähtaeg kuni             |                    | Müügi ettemaksud   | 1                     |     |             |          |         |
|            |             |            |                    |               |                               |                    |                    |                       |     |             |          |         |
|            | Aeg         |            | Sorteeritud        | Tähtaeg       | ✓ Tähtaeg ✓                   | Valuuta            |                    | Tee tasaarveldus ARUA | NNE |             |          |         |
| Hankija: 1 | 010 Arvutik | aubad As S | Saldo: 20 096.22 K | lient: 1005 S | Saldo: 42.58                  |                    |                    |                       |     |             |          |         |
| Tähtaeg    | Ostuarve    | Müügiarv   | e Aeg              | Hankija a     | rve Tasuda ostuarve Tasuda mü | iügiarve Saldo ost | uarve Saldo müügia | rve TA ostuarve       | T/  | A müügiarve | Objekt   | Projekt |
| 23.07.2021 | 100055      |            | 20.07.2021         | 123           | 1 200.00                      | 10                 | 13.77              | 1013.77 EUR           |     |             | LADU     |         |
| 08.01.2022 | 100149      |            | 20.12.2021         | TASATES       | T 1 084.97                    | 10                 | 84.97              | 1084.97 USD           |     |             | LADU     |         |
| 18.01.2022 | 100129      |            | 30.12.2021 16:20:  | 347774        | 12 000.00                     | 12 0               | 00.00              | 12000 EUR             |     |             |          | K202    |
| 25.02.2022 | 100188      |            | 18.02.2022         | 123           | 1 800.00                      | 18                 | 00.00              | 1800 EUR              |     |             |          |         |
| 25.02.2022 | 100189      |            | 18.02.2022 10:18:  | 19 2323       | 1 440.00                      | 14                 | 40.00              | 1440 EUR 🗌            |     |             | LADU     |         |
| 25.02.2022 | 100190      |            | 18.02.2022 10:47:  | :43 eee       | 1 440.00                      | 14                 | 40.00              | 1440 EUR 🗌            |     |             |          | K202    |
| 25.02.2022 | 100191      |            | 18.02.2022 11:00:  | 36 21212      | 1 440.00                      | 14                 | 40.00              | 1440 EUR 🗌            |     |             | TOOTMINE |         |
|            |             |            |                    |               |                               |                    |                    |                       |     |             |          |         |

## 2.4. Tasaarveldamine objektide ja/või projektide kaupa

Tasaarveldusennustuse aruandes on lõpus arve/ostuarve päise objekti ja arve/ostuarve päise projekti tulp. Võimaldab kiiret ülevaadet ning teha ühe objekti ja/või projekti lõikes tasaarveldust.

🜔 <<: Tasaarveldusennustus <sub>v2</sub> - Google Chrome

| login.directo         | .ee/ocra | _directo_jane/fin     | _aru_tasa    | ennustus.asp?sł    | nowall=1&har                | nkija=1010&ostu_p      | projekt=&ost   | tu_volakonto= | &data | a1=&data1_t=& | &lisav_ | sel_item1= | &d_kla  |
|-----------------------|----------|-----------------------|--------------|--------------------|-----------------------------|------------------------|----------------|---------------|-------|---------------|---------|------------|---------|
| Hankija 1010          | C        | Ostu projekt          |              | Võlakon            | to                          | (Ostuarve lis 🗸        |                |               |       |               |         |            |         |
| Kasutaja              |          | Ostu objekt           | C            | stuarve tähtaeg ku | ini                         |                        |                |               |       |               |         |            |         |
| Tüüp (Kõik)           | ~        | Staatus (Kõik)        | ~            | Reklamatsioon      | Ostu ettemak                | sud                    |                |               |       |               |         |            |         |
| Müüja                 |          | Võlakonto             | (            | Arve lisaväl 🗸     |                             |                        |                |               |       |               |         |            |         |
| Müügi objekt          | M        | üügi projekt          |              | Arve tähtaeg ku    | ini                         | Müügi ettemaksud       | i              |               |       |               |         |            |         |
| Aeg                   |          | Sorteeritud Tähtaeg   | ~            | Tähtaeg            | <ul> <li>Valuuta</li> </ul> |                        | Tee tasaarveld | lus ARUANNE   |       |               |         |            |         |
| Hankija: 1010 Arvutik | aubad As | Saldo: 8 282,45 Klien | t: 1005 Salc | lo: 228,81         |                             |                        |                |               |       |               |         |            |         |
| Tähtaeg Ostuarve      | Müügiarv | e Aeg                 | Hankija arv  | e Tasuda ostuarve  | Tasuda müügiarv             | /e Saldo ostuarve Sald | o müügiarve TA | ostuarve      |       | TA müügiarve  |         | Objekt     | Projekt |
| 23.07.2021 100055     |          | 20.07.2021            | 123          | 1 200,00           |                             | 1 200,00               |                | 1200 EUR      |       |               |         | LADU       |         |
| 08.01.2022 100149     |          | 20.12.2021            | TASATEST     | 1 084,97           |                             | 1 084,97               |                | 1084.97 USD   |       |               |         | LADU       |         |
| 25.02.2022 100188     |          | 18.02.2022            | 123          | 1 800,00           |                             | 1 800,00               |                | 1800 EUR      |       |               |         |            |         |
| 25.02.2022 100189     |          | 18.02.2022 10:18:19   | 2323         | 1 440,00           |                             | 1 440,00               |                | 1440 EUR      |       |               |         | LADU       |         |
| 25.02.2022 100190     |          | 18.02.2022 10:47:43   | eee          | 1 440,00           |                             | 1 440,00               |                | 1440 EUR      |       |               |         |            | K202    |
| 25.02.2022 100191     |          | 18.02.2022 11:00:36   | 21212        | 1 440,00           |                             | 1 440,00               |                | 1440 EUR      |       |               |         | TOOTMINE   |         |
| 06.08.2021            | 100046   | 23.07.2021 11:42:00   |              |                    | 94,                         | 16                     | 94,16          |               |       | 94.16 E       | UR 🗆    | LADU       |         |
| 06.08.2021            | 100059   | 23.07.2021            |              |                    | 198,0                       | 00                     | 198,00         |               |       | 198 E         | UR 🗆    | LADU       |         |
| 30.09.2021            | 100134   | 16.09.2021            |              |                    | 42,5                        | 58                     | 42,58          |               |       | 42.58 E       | UR 🗆    | LADU       | K201    |

#### Näiteks Valides objekti, saame tasaarvelduse koostada ainult arvete vahel millel on märgitud objekt.

|                      | ennustus <sub>v2</sub> - C | loogie chi on | le                 |                        |                 |                 |                  |             |          |                  |          |          |         |
|----------------------|----------------------------|---------------|--------------------|------------------------|-----------------|-----------------|------------------|-------------|----------|------------------|----------|----------|---------|
| login.directo.e      | ee/ocra_dire               | cto_jane/fir  | n_aru_tasaennus    | tus.asp?showall=1&h    | ankija=1010&d   | ostu_projekt=&  | ostu_volakonto   | =&data1=&d  | ata1_t=8 | lisav_sel_item1= | =&d_klas | s1=oarve | e&data  |
| Hankija 1010         | Ost                        | tu projekt    |                    | Võlakonto              | (0:             | stuarve lis 🗸   |                  |             |          |                  |          |          |         |
| Kasutaja             | Os                         | stu objekt 🖂  | ADU C              | ostuarve tähtaeg kuni  |                 |                 |                  |             |          |                  |          |          |         |
| Tüüp (Kõik           | ) 🗸                        | Staatus (P    | Kõik) 🗸 🤇          | 🗆 Reklamatsioon 🗆 C    | stu ettemaksud  |                 |                  |             |          |                  |          |          |         |
| Millio               |                            | läiskonto     |                    |                        |                 |                 |                  |             |          |                  |          |          |         |
| wuuja                |                            | olakonto      |                    |                        |                 |                 |                  |             |          |                  |          |          |         |
| Muugi objekt         | Muu                        | gi projekt    |                    | Arve tantaeg kuni      |                 | Müügi ettemaks  | ud               |             |          |                  |          |          |         |
|                      |                            |               |                    |                        |                 |                 |                  |             |          |                  |          |          |         |
| Aeg                  | So                         | orteeritud T  | ähtaeg 🗸 🗸         | Tähtaeg 🗸              | Valuuta         |                 | Tee tasaarve     | Idus ARUANN | E        |                  |          |          |         |
| Hankija: 1010 Arvuti | ikaubad As <b>Sa</b>       | ldo: 20 282,  | 45 Klient: 1005 Sa | aldo: 228,81           |                 |                 |                  |             |          |                  |          |          |         |
| Tähtaeg Ostuarvo     | e Müügiarve A              | leg           | Hankija ar         | ve Tasuda ostuarve Tas | uda müügiarve S | aldo ostuarve S | aldo müügiarve 1 | A ostuarve  |          | TA müügiarve     |          | Objekt   | Projekt |
| 23.07.2021 100055    | 2                          | 0.07.2021     | 123                | 1 200,00               |                 | 1 200,00        |                  | 1200        | EUR 🗌    |                  |          | LADU     |         |
| 08.01.2022 100149    | 2                          | 0.12.2021     | TASATEST           | 1 084,97               |                 | 1 084,97        |                  | 1084.97     | USD 🗌    |                  |          | LADU     |         |
| 25.02.2022 100189    | 1                          | 8.02.2022 10  | ):18:192323        | 1 440,00               |                 | 1 440,00        |                  | 1440        | EUR 🗌    |                  |          | LADU     |         |
| 06.08.2021           | 100046 2                   | 3.07.2021 11  | :42:00             |                        | 94,16           |                 | 94,16            |             |          | 94.16            | EUR 🗌    | LADU     |         |
| 06.08.2021           | 100059 2                   | 3.07.2021     |                    |                        | 198,00          |                 | 198,00           |             |          | 198              | EUR 🗌    | LADU     |         |
| 30.09.2021           | 100134 1                   | 6.09.2021     |                    |                        | 42,58           |                 | 42,58            |             |          | 42.58            | EUR 🗌    | LADU     | K201    |

# 3. Tasaarveldusennustuse käivitamine Ostureskontro aruandest

9/9

Kui hankija kaardil on täidetud väli Klient, siis juhul kui sellel kliendil on üleval saldoga tasumata müügiarveid, näitab vastava hankija ostureskontro aruanne all kokkuvõttes ridasid Saldo kliendina ning Kliendi- ja hankijasaldo vahe. Nende ridade summad on lingid, millest on võimalik avada järgmised aruanded:

- Saldo kliendina avab vastava kliendi Müügireskontro aruande
- Kliendi- ja hankijasaldo vahe avab vastava hankija/kliendi tasaarveldusennustuse aruande, millelt on kohe võimalik teha vajadusel tasaarvelduse dokument

Ostureskontro aruanne 🎤 🗐 🔒 Hankija 1010 Seeria Klass V konto Aeg ~ (Hankija lisaväli) Objekt EM konto Jaga 💙 0 Valuuta Täpsus 0.01 (Hankija lisaväli) ~ x 0 ~ 🗌 ainult ületahtaja 🗌 Kande aja järgi 🗌 Valuutas 🗌 Hankija andmed 🗌 Arve projekt 🗌 Arve objekt 🗌 V konto (Hankija lisaväli) ~ ~ ARUANNE (Ostuarve lisaväli) Kokku ( ✓ Sorteeritud Hankija ✓ Arve nr ✓ Trüki Hankija: 1010 Arvutikaubad As Arve aeg Tähtaeg Tingimus Tasuda Arve nr Hankija arve Päevi 20.07.2021 30.12.2021 16:20:34 100055 123 23.07.2021 -1 013.77 -327 100129 7774 18.01.2022 19 -148 -12 000.00 100149 100188 TASATEST 20.12.2021 08.01.2022 19 -962 45 -158 -1 800.00 18.02.2022 25.02.2022 -110 123 7 -1 440.00 100189 2323 18.02.2022 10:18:19 25.02.2022 -110 18.02.2022 10:47:43 100190 eee 25.02.2022 -110 7 100191 21212 18.02.2022 11:00:36 -1 440.00 25.02.2022 -110 Hankiia saldo -20 096.22 Millest ületähtaja 20 096.22 Saldo kliendina 42.58 -20 053.64 Kliendi- ja hankijasaldo vahe -20 096.22 Kokku tasumata Kokku ettemaksud 0.00 -20 096.22 Kokku saldo Kokku ületähtaja saldo 20 096.22

From: https://wiki.directo.ee/ - **Directo Help** 

Permanent link: https://wiki.directo.ee/et/fin\_aru\_tasaennustus?rev=1655983521

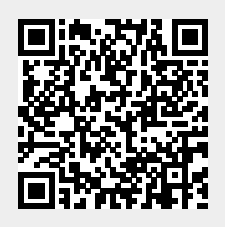

Last update: 2022/06/23 14:25